## নোয়াখালী সরকারী কলেজে সফটওয়ারে উচ্চ মাধ্যমিক শ্রেণিতে ভর্তির প্রক্রিয়া

শিক্ষার্থীরা নিম্নোক্ত User Name ও Password দিয়ে https://noakhalicollege.eshiksabd.com/ সফটওয়ার এ ঢুকে তাদের ভর্তি প্রক্রিয়া সম্পন্ন করতে পারবে।

> User Name: ngcstudent Password : ngcstudent

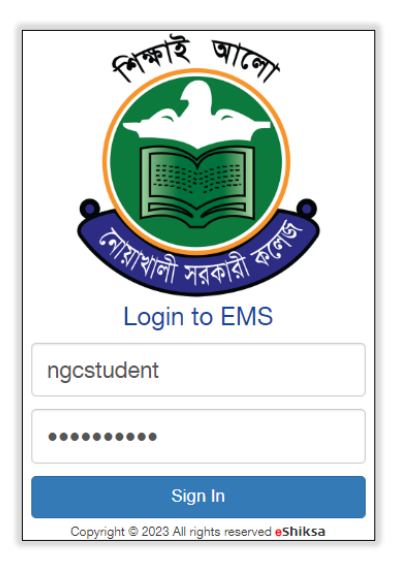

## ভর্তির প্রক্রিয়া

সফটওয়ার এ Login করার পর Admission এ ক্লিক করে Click for New Admission এ

ক্লিক করতে হবে।

| Education Management System                         |                       |           |            | CSHIKSA<br>Motorialistis Marajasis |              |         |
|-----------------------------------------------------|-----------------------|-----------|------------|------------------------------------|--------------|---------|
| Academic Result Class & Improvement Form fill-up    | Exam Schedule Attenda | Admission | Admit Card | Receipts Print                     | Notice Board | Profile |
| Admission<br>For online admission and tracking numb | ber                   |           |            |                                    |              |         |

Select Group থেকে HSC সিলেক্ট করে, Select Department থেকে (Science, Humanities, Business Studies) যে গ্রুপে ভর্তি হতে চায় তা সিলেক্ট করে Admission Roll (SSC রোল নম্বর) দিয়ে Check for Admission এ ক্লিক করতে হবে।

|                     | agement System                         |                                            |  |  |  |
|---------------------|----------------------------------------|--------------------------------------------|--|--|--|
| Select Department & | Select Department & Subject Group Name |                                            |  |  |  |
| Select Group<br>HSC | Select Department<br>HSC - Science     | Admission Roll 4021230 Check for Admission |  |  |  |

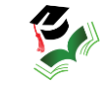

## এরপর শিক্ষার্থীকে নিম্নোক্ত তথ্য সমূহ পূরণ করতে হবে।

| Student Admission                  |             |                        |  |  |  |
|------------------------------------|-------------|------------------------|--|--|--|
| Name(English) *                    | RUMI BEGUM  | Father Name *          |  |  |  |
| Name(বাংলা) *                      |             | Father NID             |  |  |  |
| Student Birth<br>Certificate/NID * |             | Father Phone *         |  |  |  |
| Nationality                        | Bangladeshi | Father's<br>Occupation |  |  |  |

## গুচ্ছ থেকে Elective ও Forth Subject নির্বাচন করে Add Subjects এ Click করতে হবে।

|                                                                                | Add Subjects |  |  |
|--------------------------------------------------------------------------------|--------------|--|--|
| Subject: 178-Biology 1st paper (Elective) - - Group: 1 - - Choice Count: 1     |              |  |  |
| Subject: 265-Higher Math 1st paper (Elective) - - Group: 1 - - Choice Count: 1 | Remove       |  |  |
| Subject: 265-Higher Math 1st paper (Fourth) - - Group: 2 - - Choice Count: 1   |              |  |  |

| 7 out of 7 subject selected |                       |           |              |                  |            |        |              |        |
|-----------------------------|-----------------------|-----------|--------------|------------------|------------|--------|--------------|--------|
| Subject Code                | Subject Name          |           | Subject Type |                  | Group      | ণ্ডচ্ছ | Choice Count | Remove |
| 101                         | Bangla 1st paper      | r         | nandatory    |                  | 0          | 1      | 0            |        |
| 107                         | English 1st paper     | m         | nandatory    |                  | 0          | 1      | 0            |        |
| 178                         | Biology 1st paper     | e         | lective      |                  | 1          | 1      | 1            | Remove |
| 174                         | Physics 1st paper     | m         | nandatory    |                  | 0          | 1      | 0            |        |
| 176                         | Chemistry 1st paper   | m         | nandatory    |                  | 0          | 1      | 0            |        |
| 265                         | Higher Math 1st paper | fc        | ourth        |                  | 2          | 1      | 1            | Remove |
| 275                         | ICT                   | r         | nandatory    |                  | 0          | 1      | 0            |        |
| Department                  |                       | Session*  |              | Application Date |            |        |              |        |
| HSC - Science               |                       | 2022-2023 |              | 18-0             | 18-01-2023 |        |              |        |
| L Save                      |                       |           |              |                  |            |        |              |        |

Save এ ক্লিক করার পর টাকার পরিমানসহ পূরণকৃত ভর্তির ফরম আসবে। শিক্ষার্থীরা bKash এ Admission Roll দিয়ে নির্ধারিত টাকা পরিশোধ করলে স্বয়ংক্রিয়ভাবে রোল পড়বে এবং অভিভাবকের মোবাইল নম্বরে ভর্তি সম্পন্ন হওয়ার SMS যাবে।

এরপর শিক্ষার্থীকে Application Form Reprint এ ক্লিক করে Admission Roll দিয়ে পূরণকৃত ভর্তির ফরম ডাউনলোড করে ভর্তি কমিটির কাছে জমা দিতে হবে।

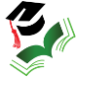